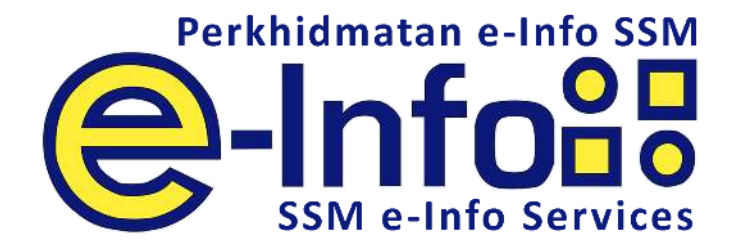

# User Manual How To Purchase

# Attestation of Company Good Standing (ACGS)

Attestation of Company Good Standing (ACGS) is a confirmation that a company has met the criteria that was set in the issuance of this ACGS.

#### **Product Overview**

ACGS will state the company name, registration number, incorporation date, whether the company is a private or public company and the registered address of the company. As an added feature, recipient can scan the QR Code from the print-out and able to view the stored copy of the ACGS as well as make comparison to verify the contents and ensure that there is no alteration made to the print-out.

#### **ACGS Product Criteria**

The company must meet the criteris as listed below:

1. The company has been incorporated for at least 18 months from the date of the ACGS;

- 2. The company has lodged its latest annual return and audited financial statements or certificate relating to an exempt private company;
- 3. The company is in existence and not in the process of being wound up or stuck off or dissolved;
- 4. The company is not dormant as per nature of business;
- 5. The company has a registered address;
- 6. The company or its directors do not have any outstanding compound; and
- 7. The company or its directors do not have any pending prosecution case.

#### **STEP BY STEP HOW TO PURCHASE**

#### **Objective:**

To purchase ACGS information via SSM e-Info website.

#### Pre-Conditions:

User has entered valid company name. System will match the criteria. The ACGS product will be available should the company satisfied all the criteria.

#### Features:

#### Search

#### 1. Display of searched page (www.ssm-einfo.my)

| No. | Action/Instruction             | Test Result                                                                                                    |
|-----|--------------------------------|----------------------------------------------------------------------------------------------------|
| 1.1 | URL : https://www.ssm-einfo.my | <image/> <complex-block><complex-block><complex-block><text></text></complex-block></complex-block></complex-block> |

| 1.2 | Main page menu. Click Search to begin purchase. | URUHANDAYA SYARIKAT MALAYSIA           SURUHANDAYA SYARIKAT MALAYSIA           Home         What's e-Info?           Home         What's e-Info?           You're logged in as           Current Balance is RM25           Your last login at         from | ccount News Our Products Oth<br>2.72   Logout                                                                                                    | Perkhidmatan o-Info SSM                                                                                                    |
|-----|-------------------------------------------------|----------------------------------------------------------------------------------------------------|----------------------------------------------------------------------------------------------------|----------------------------------------------------------------------------------------------------|
|     |                                                 |                                                                                                    | Announcement                                                                                                    |                                                                                                    |
|     |                                                 | This is to inform that there will be price stands<br>date of 1st January 2016. The standardization<br>enhancement of its security features and in imp                                                                                                    | ardization of RM15 + (6% GST) for all product cha<br>is necessary to facilitate the upgrade of SSM e-in<br>roving it's efficiency in order to provide the best se<br>My e-Account | rges under SSM e-Info Services with an effective<br>fo services in monitoring operational activities, in<br>ervices that we can offer to all. |
|     |                                                 |                                                                                                    |                                                                                                    |                                                                                                    |
|     |                                                 | » Search<br>Search for Company or Bussiness information.                                                                                                    | » Company Watch<br>Subscribe to monitor any changes in the information of a<br>particular company.                                                                                | » Easy Purchase<br>Simplified search and purchase of information.                                                                             |
|     |                                                 | » Quick Purchase Multiple and comprehensive search for information.                                                                                                    | » View Past Order(s)<br>Retrieve all past 7 days purchased documents here.                                                                                                    | » Transfer Credit<br>Transfer your credit to others user.                                                                                     |
|     |                                                 | » Recharge e-Account<br>Recharge your e-Account.                                                                                                    | » e-Statement<br>Details and purchased statement.                                                                                                    | »View Profile<br>»Change Profile<br>»Change Password<br>»SMS Services                                                                         |
|     |                                                 |                                                                                                    |                                                                                                    |                                                                                                    |

| 1.3 | Key in the company number or name then click<br>Search button. | SURUHANDAYA SYARIKAT MALAYSIA           SURUHANDAYA SYARIKAT MALAYSIA           COMPARES COMMISSION OF MALAYSIA           Home         What's e-Info?           My e-Account           You're logged in as           Current Balance is RM252.72   Logout | News Our Products Other Products                                 | Perkhidmatan e-Info SSM<br>e-Info Bervices<br>Knowledgebase Contact Us                                                                                                    |
|-----|----------------------------------------------------------------|----------------------------------------------------------------------------------------------------|------------------------------------------------------------------|----------------------------------------------------------------------------------------------------|
|     |                                                                | 88 Search                                                                                                    |                                                                  |                                                                                                    |
|     |                                                                | By Registration Number                                                                                                    | By Name                                                          | View to Cart                                                                                                    |
|     |                                                                | 1000449<br>Enter registration number                                                                                                    | Enter name                                                       | Cart Items                                                                                                    |
|     |                                                                | NOTE : For Registration Number 12345-X , just type 12345 , without '' sign and 'X'.                                                                                                    | NOTE : Please enter the nearest keyword to optimize search time. | ltem(s) Quantity : 0<br>Sub Total (RM) : 0.00                                                                                                    |
|     |                                                                | Search                                                                                                    | Search                                                           |                                                                                                    |
|     |                                                                |                                                                                                    |                                                                  | Legend                                                                                                    |
|     |                                                                |                                                                                                    |                                                                  | <ol> <li>Company Profile - Consisting of company<br/>information, summary of share capital,<br/>directors/officers, shareholders, company<br/>charges and account summary. &gt;&gt;</li> <li>Company Charges - Extraction of<br/>information from Form 34 (Statement of<br/>Particulars to be Lodged with Charge) and<br/>Form 40 (Certificate of Registration of<br/>Charge) &gt;&gt;</li> <li>Financial Comparison - Extraction of<br/>information from 2 most recent Audited<br/>Balance Sheet and Profit and Loss Account</li> </ol> |
|     |                                                                |                                                                                                    |                                                                  |                                                                                                    |
|     |                                                                |                                                                                                    |                                                                  |                                                                                                    |
|     |                                                                |                                                                                                    |                                                                  |                                                                                                    |
|     |                                                                |                                                                                                    |                                                                  |                                                                                                    |
|     |                                                                |                                                                                                    |                                                                  |                                                                                                    |

| What's e-info?         My e-Account           You're logged in as           Current Balance is RM252.72   Logout | News Our Products Other Products                                                                                                    | Perkhidmatan e-Info SSM<br>e-Info Services<br>SSM e-Info Services<br>Knowledgebase Contact Us                                                                                                    |
|----------------------------------------------------------------------------------------------------|----------------------------------------------------------------------------------------------------|----------------------------------------------------------------------------------------------------|
|                                                                                                    | D. Norma                                                                                                    | ( A Minute Cast                                                                                                    |
| By Registration Number                                                                                           | By Name                                                                                                    | View to Cart                                                                                                    |
| 1000449                                                                                                    |                                                                                                    | Cart Items                                                                                                    |
| Enter registration number                                                                                        | Enter name                                                                                                    |                                                                                                    |
| NOTE : For Registration Number 12345–X , just type 12345 , without '-' sign and 'X'.                             | <ul> <li>NOTE : Please enter the nearest keyword to optimize<br/>search time.</li> </ul>                                                                                        | Item(s) Quantity : 0                                                                                                    |
| Search                                                                                                    | Search                                                                                                    | SUD TOTAL (KM) : 0.00                                                                                                    |
| COMPANIES                                                                                                    | Available Products<br>Company Profile Add to Cart<br>Financial Comparison Add to Cart<br>Add to Cart<br>Add to Cart<br>Add to Cart<br>Add to Cart<br>Add to Cart<br>Add to Cart | <ul> <li>Legend</li> <li>1. Company Profile - Consisting of company<br/>directors/officers, shareholders, company<br/>charges and account summary.</li> <li>2. Company Charges - Extraction of<br/>information from Form 34 (Statement of<br/>Particulars to be Lodged with Charge) and<br/>Form 40 (Certificate of Registration of<br/>Charge)</li> <li>3. Financial Comparison - Extraction of<br/>information from 2 most recent Audited<br/>Balance Sheet and Profit and Loss Account</li> </ul> |
|                                                                                                    | <image/>                                                                                                    | View View View View View View View View                                                                                                    |

| 1.5 | Choose Attestation of Company Good<br>Standing (ACGS) then click Add to Cart to<br>continue. |                             | SURUHANJA                     | VA SVARIKAT MALAYSIA<br>COMMISSION OF MALAYSIA |                              |                        |                                                  | -                | Perkhidmatan e-Info SSM                                                                                                    |
|-----|----------------------------------------------------------------------------------------------|-----------------------------|-------------------------------|------------------------------------------------|------------------------------|------------------------|--------------------------------------------------|------------------|----------------------------------------------------------------------------------------------------|
|     |                                                                                              | You're                      | Home<br>logged in a           | What's e-Info?<br>s   Current Balanc           | My e-Ac<br>e is <b>RM252</b> | count<br>2.72   Logout | News Our Products                                | Other Products   | Knowledgebase Contact Us                                                                                                    |
|     |                                                                                              | By R                        | Searc<br>egistra              | : <b>h</b><br>tion Number                      |                              |                        | By Name                                          |                  | View to Cart                                                                                                    |
|     |                                                                                              | 10004<br>Enter r            | 49<br>egistration n           | umber                                          |                              |                        | Enter name                                       |                  | Cart Items<br>1. 1000449–W / Raffcomm Technologie                                                                                                    |
|     |                                                                                              | NOTE :<br>'-' sign<br>Searc | For Registra<br>and 'X'.<br>n | tion Number 12345–X                            | just type 12                 | 2345 , without         | NOTE : Please enter the nearest key search time. | word to optimize | ltem(s) Quantity : 1<br>Sub Total (RM) : 105.00                                                                                                    |
|     |                                                                                              | COM 1                       |                               |                                                |                              |                        |                                                  |                  |                                                                                                    |
|     |                                                                                              | COMP                        | ANIES                         |                                                |                              |                        |                                                  |                  | Legend                                                                                                    |
|     |                                                                                              | No                          | Registration<br>No            | n Name<br>RAFFCOMM                             | City                         | State                  | Available Products<br>Company Profile            | Add to Cart      |                                                                                                    |
|     |                                                                                              | 1                           | 1000449-<br>W                 | TECHNOLOGIES SDN.<br>BHD.                      | LUMPUR                       | PERSEKUTUAN            | Attestastion of Company Good<br>Standing         | In Cart          | <ol> <li>Company Profile – Consisting of company<br/>information, summary of share capital,<br/>directors/officers, shareholders, company<br/>charges and account summary. »</li> </ol>                                                                                                    |
|     |                                                                                              |                             |                               |                                                |                              |                        |                                                  |                  | <ol> <li>Company Charges - Extraction of<br/>information from Form 34 (Statement of<br/>Particulars to be Lodged with Charge) and<br/>Form 40 (Certificate of Registration of<br/>Charge) »</li> <li>Financial Comparison - Extraction of<br/>information from 2 most recent Audited</li> </ol> |
|     |                                                                                              |                             |                               |                                                |                              |                        |                                                  |                  |                                                                                                    |
|     |                                                                                              |                             |                               |                                                |                              |                        |                                                  |                  |                                                                                                    |
|     |                                                                                              |                             |                               |                                                |                              |                        |                                                  |                  |                                                                                                    |
|     |                                                                                              |                             |                               |                                                |                              |                        |                                                  |                  |                                                                                                    |
|     |                                                                                              |                             |                               |                                                |                              |                        |                                                  |                  |                                                                                                    |
|     |                                                                                              |                             |                               |                                                |                              |                        |                                                  |                  |                                                                                                    |

| 1.6 | Click View to Cart button. After read the            |                                                                                                    |                                                                                                    |                                                                                                    | 1                                                                                                    | ssm-einfo.my                                                                                                    |                                                                                                    |                                                                                                    | C                                                                                                    |                                              |
|-----|------------------------------------------------------|----------------------------------------------------------------------------------------------------|----------------------------------------------------------------------------------------------------|----------------------------------------------------------------------------------------------------|----------------------------------------------------------------------------------------------------|----------------------------------------------------------------------------------------------------|----------------------------------------------------------------------------------------------------|----------------------------------------------------------------------------------------------------|----------------------------------------------------------------------------------------------------|----------------------------------------------|
|     | Importance Notice, click I Agree button to continue. | SURUHANJAYA SY<br>COMPANIES COMPA                                                                                                    | ARIKAT MA                                                                                                    | ALAYSIA                                                                                                    | P.F. S.                                                                                                    | -                                                                                                    |                                                                                                    | Z                                                                                                    | Perkhid                                                                                                    | Imatan e-Info SSM                            |
|     |                                                      | Home<br>You're logged in as                                                                                                    | What's of Currer                                                                                                    | e-Info?<br>Int Balance i<br>115                                                                                                    | My e-Account News<br>Is RM252.72   Logout                                                                                                    | Our Products                                                                                                    | Other Proc                                                                                                    | ducts                                                                                                    | Knowledgebase                                                                                                    | e Contact Us                                 |
|     |                                                      |                                                                                                    | No Re                                                                                                    | egistration<br>Number                                                                                                    | Details                                                                                                    | Document Type                                                                                                    | Price<br>(RM)                                                                                                    | Service<br>Fee<br>(RM)                                                                                                    | Total<br>(RM) Action                                                                                                    |                                              |
|     |                                                      |                                                                                                    | 1 100                                                                                                    | 00449-W                                                                                                    | RAFFCOMM TECHNOLOGIES SD                                                                                                    | N. BHD. Good Standing                                                                                                    | y<br>100.00                                                                                                    | 5.00<br>GST 6%                                                                                                    | 105.00 Delete<br>6.30                                                                                                    | -                                            |
|     |                                                      |                                                                                                    | -                                                                                                    |                                                                                                    |                                                                                                    |                                                                                                    | Т                                                                                                    | otal (RM)                                                                                                    | 111.30<br>ontinue shopping                                                                                                    | 9                                            |
| I   |                                                      | a de la constante de la constante de | IMPORTA                                                                                                    | ANT NOTICE                                                                                                    | I                                                                                                    | _                                                                                                    |                                                                                                    |                                                                                                    |                                                                                                    |                                              |
|     |                                                      |                                                                                                    | <ol> <li>Fee<br/>ma</li> <li>Fee<br/>ma</li> <li>Co<br/>nau</li> <li>Foo<br/>pu</li> <li>NC<br/>du</li> <li>SU<br/>prot</li> <li>SU<br/>prot</li> <li>Su</li> <li>Foo</li> <li>Pre</li> <li>(se</li> </ol> | ade are payati<br>ade are payati<br>arrespondenc<br>ature of corre<br>for Company C<br>Urchase has le<br>O INFORMAT<br>ue to the 1<br>Il relevant fee<br>rovider.<br>ease save/do<br>even) days fro | ensure that you have read aftor<br>ble upon confirmation of requi-<br>refundable regardless of error ri-<br>ces must be directed to [email<br>spondence.<br>Charges and Financial Compari,<br>Olden of the direct of the spondence.<br>Charges and Financial Compari,<br>TION – Output/result may have<br>fact that company/s may h<br>your charge other product.<br>es are as per Second Schedule o<br>pwinload the PDF copy at the en-<br>om the date of transaction, and | sate stood the institutions benches.<br>Please proceed to the next<br>protected] by providing Order<br>son, please ensure the company<br>NO INFORMATION for Financial<br>ave not lodged/submitted in<br>re therefore recommended to<br>f Companies Act 1965 and Servi<br>d of this transaction as it will or<br>will be automatically deleted afi | a process<br>a pages v<br>ne reques<br>Number<br>informai<br>ARIKAT M<br>I Compar<br>ecessary<br>purchase<br>ce Fees fin<br>aly be ava-<br>ter the av | with discr<br>it.<br>and to c<br>tion that<br>MALAYSIA.<br>ison or C<br>docume<br>e compar<br>or Service<br>allable in<br>railability | eet as payment:<br>eet as payment:<br>describe in detai<br>you are about to<br>company Charge:<br>nt/form to/with<br>ny profile before<br>e and Technolog<br>our system for 2<br>period ends. | is<br>il<br>o<br>ss<br>h<br>e<br>e<br>Y<br>Y |
|     |                                                      | Į                                                                                                    | V Subi                                                                                                    | mitting your                                                                                                    | request, you would have deem                                                                                                    | ed to have read and understand                                                                                                    | this notic                                                                                                    | ce and ag                                                                                                    | reed thereto.                                                                                                    |                                              |
|     |                                                      |                                                                                                    |                                                                                                    |                                                                                                    |                                                                                                    |                                                                                                    |                                                                                                    |                                                                                                    |                                                                                                    |                                              |
|     |                                                      |                                                                                                    |                                                                                                    |                                                                                                    |                                                                                                    |                                                                                                    |                                                                                                    |                                                                                                    |                                                                                                    |                                              |
|     |                                                      |                                                                                                    |                                                                                                    |                                                                                                    |                                                                                                    |                                                                                                    |                                                                                                    |                                                                                                    |                                                                                                    |                                              |
|     |                                                      |                                                                                                    |                                                                                                    |                                                                                                    |                                                                                                    |                                                                                                    |                                                                                                    |                                                                                                    |                                                                                                    |                                              |
|     |                                                      |                                                                                                    |                                                                                                    |                                                                                                    |                                                                                                    |                                                                                                    |                                                                                                    |                                                                                                    |                                                                                                    |                                              |

Attestation of Company Good Standing (ACGS) – User Manual How To Purchase

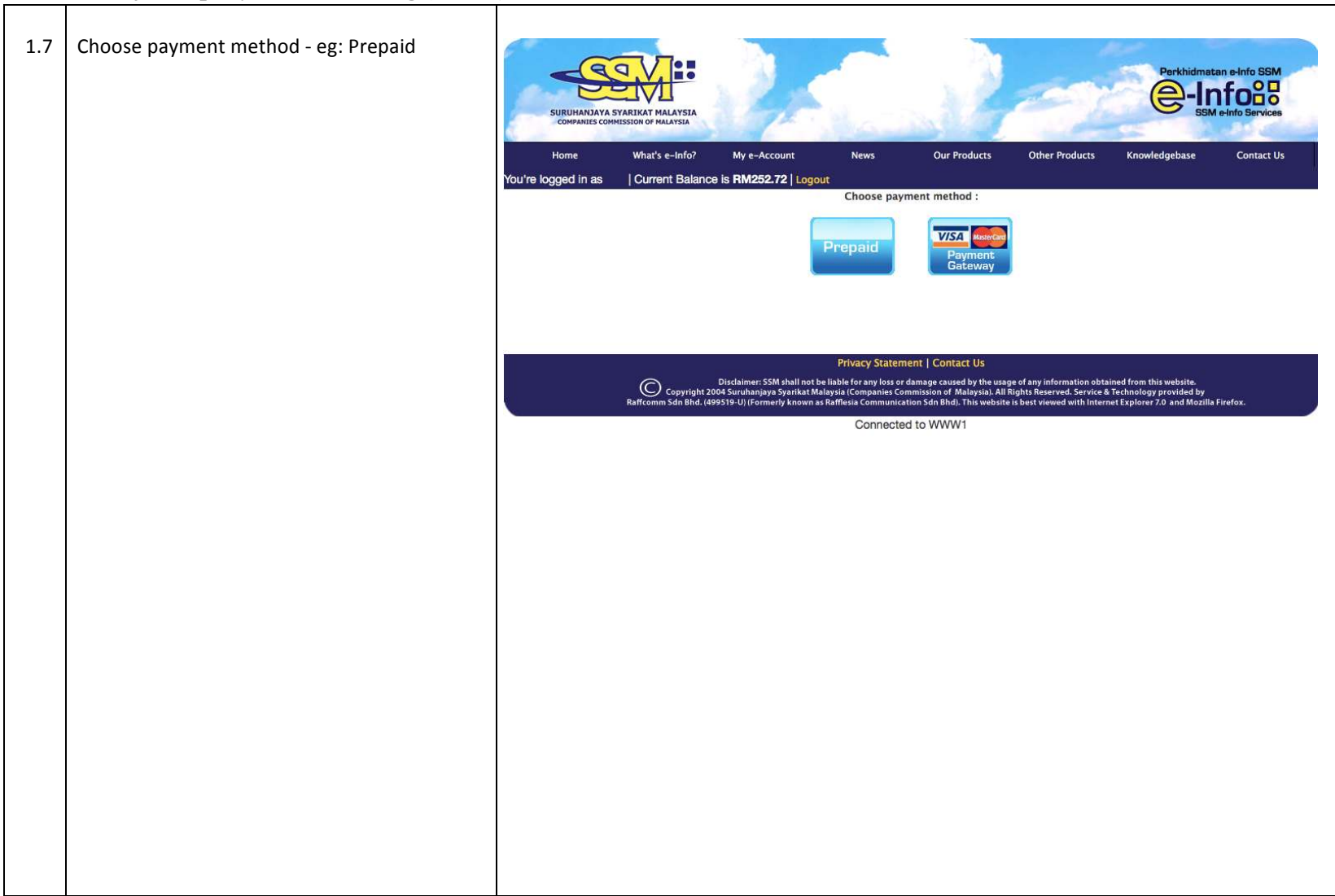

| 1.8 | Confirmation of purchase page | SURPHANAX<br>COMPARESC<br>Home<br>You're logged in as | ASYARIKAT MALAYSIA<br>ASYARIKAT MALAYSIA<br>What's e-Info?<br>  Current Bala<br>NI-2017 | My e-Account<br>nce is RM252.72   Logout<br>70215100005 | News Ou<br>272274                | r Products Ott           | ner Produ    | cts               | Perkhidi<br>Perkhidi<br>Knowledgebase | matan e-info SSM<br>Info88<br>SSM e-info Services<br>Contact Us |  |
|-----|-------------------------------|-------------------------------------------------------|-----------------------------------------------------------------------------------------|---------------------------------------------------------|----------------------------------|--------------------------|--------------|-------------------|---------------------------------------|-----------------------------------------------------------------|--|
|     |                               | Name<br>Mobil                                         | e No :                                                                                  |                                                         | Payment type:<br>Current Balance | Prepa<br>e: (RM) 2       | id<br>152.72 |                   |                                       |                                                                 |  |
|     |                               | Email<br>Count                                        | :<br>try :                                                                              | MALAYSIA                                                |                                  |                          |              |                   |                                       |                                                                 |  |
|     |                               |                                                       |                                                                                         |                                                         |                                  |                          |              |                   |                                       |                                                                 |  |
|     |                               |                                                       | Registration                                                                            |                                                         |                                  |                          | Price        | Service           | Total                                 |                                                                 |  |
|     |                               | No                                                    | Number                                                                                  | Details                                                 |                                  | Document Type            | (RM)         | Fee<br>(RM)       | (RM)                                  |                                                                 |  |
|     |                               | 1                                                     | 1000449-W                                                                               | RAFFCOMM TECHNOLOGIES SD                                | N. BHD.                          | Company Good<br>Standing | 100.00       | 5.00              | 105.00                                |                                                                 |  |
|     |                               |                                                       |                                                                                         |                                                         |                                  |                          | тот          | GST 6%<br>AL (RM) | 6.30<br>111.30                        |                                                                 |  |
|     |                               | For se                                                | ecurity reasons, pl                                                                     | ease re-Enter your password.                            |                                  |                          |              |                   |                                       |                                                                 |  |
|     |                               | Usern                                                 | ame :                                                                                   |                                                         |                                  |                          |              |                   |                                       |                                                                 |  |
|     |                               | Passw                                                 | ord :                                                                                   |                                                         |                                  |                          |              |                   |                                       |                                                                 |  |
|     |                               | Subr                                                  | nit Back                                                                                |                                                         |                                  |                          |              |                   |                                       |                                                                 |  |
|     |                               |                                                       |                                                                                         |                                                         |                                  |                          |              |                   |                                       |                                                                 |  |
|     |                               |                                                       |                                                                                         |                                                         |                                  |                          |              |                   |                                       |                                                                 |  |
|     |                               |                                                       |                                                                                         |                                                         |                                  |                          |              |                   |                                       |                                                                 |  |
|     |                               |                                                       |                                                                                         |                                                         |                                  |                          |              |                   |                                       |                                                                 |  |
|     |                               |                                                       |                                                                                         |                                                         |                                  |                          |              |                   |                                       |                                                                 |  |
|     |                               |                                                       |                                                                                         |                                                         |                                  |                          |              |                   |                                       |                                                                 |  |
|     |                               |                                                       |                                                                                         |                                                         |                                  |                          |              |                   |                                       |                                                                 |  |
|     |                               |                                                       |                                                                                         |                                                         |                                  |                          |              |                   |                                       |                                                                 |  |
|     |                               |                                                       |                                                                                         |                                                         |                                  |                          |              |                   |                                       |                                                                 |  |
|     |                               |                                                       |                                                                                         |                                                         |                                  |                          |              |                   |                                       |                                                                 |  |
|     |                               |                                                       |                                                                                         |                                                         |                                  |                          |              |                   |                                       |                                                                 |  |
|     |                               |                                                       |                                                                                         |                                                         |                                  |                          |              |                   |                                       |                                                                 |  |
|     |                               |                                                       |                                                                                         |                                                         |                                  |                          |              |                   |                                       |                                                                 |  |

| 1.9 | Re-enter the password and click Submit button | <image/> What's Grind Structure Laboration of Malaysian         More       Mar's Grind Structure         More       Mar's Grind Structure         More       Mar's Grind Structure         More       Mar's Grind Structure         More       Mar's Grind Structure         More       Mar's Grind Structure         More       Mar's Grind Structure         More       Mar's Grind Structure         More       Mar's Grind Structure         More Rouged In as       Current Balance is RM252.72 Lagout         More       Marine Structure         More Rouged In as       Current Structure         More Rouged In as       Current Structure         More Rouged In as       Current Structure         More Rouged In as       Current Structure         More Rouged In as       Current Structure         More Rouged In as       Current Structure         More Rouged In as       Current Structure         More Rouged In as       Current Structure         More Rouged In as       Current Structure         More Rouged In as       Current Structure         More Rouged In as       Current Structure         More Rouged In as       Current Structure         More Rouged In as       Current Structure |
|-----|-----------------------------------------------|----------------------------------------------------------------------------------------------------|
|     |                                               | Nom Registration       Details       Document Type       Price Rev (RM)       Envice Total (RM)         1       1000449-W       RAFFCOMM TECHNOLOCIES SDN. BHD.       Company Good       00.00       5.00       105.00         Standing       GST 6M       6.30         COOH 1000CIES SDN. BHD.       Company Good       100040       105.00         Standing       GST 6M       6.30         COTAL (RM) [11.30         To security reasons, please re-Enter your password.         Username :         Pack         Submit       Back                                                                                                    |

| 2.0 | Choose language. eg: English. To<br>proceed click View Tax Invoice button. | With the services       Perkhidmatan e-Info SSM         With the score score s |
|-----|----------------------------------------------------------------------------|----------------------------------------------------------------------------------------------------|
|     |                                                                            | No       Registration Number       Details       Document Type       Action         1       1000449-W       RAFFCOMM TECHNOLOGIES SDN. BHD.       Company Good       2         Malayo       English                                                                                                    |
|     |                                                                            | Generate PDF       View Tax Invoice         **Please make sure that you have downloaded and printed all files before logging out from the system.         Privacy Statement   Contact Us         Disclaimer: SSM shall not be liable for any loss or damage caused by the usage of any information obtained from this website.         Copyright 2004 Surahanaya Syarikat Malaysia (Companies Commission of Malaysia). All Rights Reserved. Service & Technology provided by Raifcomm Sdn Bhd. (499519-U) (Formerly known as Raiffeata Communication Sdn Bhd. This website is best viewed with Internet Explorer 20 and Mozilla Firefox.         Connected to WWW1                                                                                                    |
|     |                                                                            |                                                                                                    |
|     |                                                                            |                                                                                                    |
|     |                                                                            |                                                                                                    |

|                                                                                                    | Suruhanjaya Syarikat Malaysia (SSM)<br>Menara SSM®isentral<br>No 7. Jalan Stesen Sentral 5 Kuala Lampur Sentral<br>50623 Kuala Lampur<br>GST No. : 000610057036<br>TAX INVOICE | Printer: ApeosPort-V C3375 T2 (37-37-87)<br>Presets: Default Settings<br>Copies: 1 0 4 4 4 0 Two-Sided<br>Pages: All 3                                                                                                    | Perkhidmatan e-kno SSM     SSM e-kno SSM     SSM e-kno SSM     SSM e-kno SSM |
|----------------------------------------------------------------------------------------------------|----------------------------------------------------------------------------------------------------|----------------------------------------------------------------------------------------------------|------------------------------------------------------------------------------|
| Image: method of the second of the signature is required.         Image: method of the second of the signature is required.         Image: method of the second of the signature is required.         Image: method of the second of the signature is required.         Image: method of the second of the signature is required.         Image: method of the second of the signature is required.         Image: method of the second of the signature is required.         Image: method of the second of the signature is required.         Image: method of the second of the signature is required.         Image: method of the second of the signature is required.         Image: method of the second of the signature is required.         Image: method of the second of the signature is required.         Image: method of the second of the signature is required.         Image: method of the second of the signature is required.         Image: method of the second of the second                                                                                                    | No Co/Bus Name                                                                                                    |                                                                                                    | Document Type Price (RM) Fee (RM) Fee (RM)                                   |
| Image: State State Stat                                          | 1 RAFFCOMM TECHNOLOGIES SDN. BHD.                                                                                                    |                                                                                                    | testastion of Company Good 100.00 5.00 105.00                                |
| Image: State State Stat                                          |                                                                                                    |                                                                                                    | Amount : 100.00 5.00 105.00                                                  |
| Outer fails       Image: State of the state of the state                                                   |                                                                                                    |                                                                                                    | GST 6% : 6.30                                                                |
| International on the figure of the figure of the figure                                          |                                                                                                    | The second second secon | Total Incl. GST : 111.30                                                     |
| The invite the invite the invi              | Order Code                                                                                                    | The set of the set of the set of  |                                                                              |
| Warder Medel:       Image: The Article and not signature is required.         This invoice is compare parented and not signature is required.       Image: The Article Article Arti                                                                                      | Tax Invoice No.                                                                                                    | 22500 1606                                                                                                    |                                                                              |
| Party Information       Image: Image: I                                                   | Username                                                                                                    |                                                                                                    |                                                                              |
| Ner         This invoice is compare generated and os iggatante is regulared.         This invoice is compare generated and os iggatante is regulared.         This invoice is compare generated and os iggatante is regulared.         "Bernia The invoice is compare generated and os iggatante is regulared.         "Bernia The invoice is compare generated and os iggatante is regulared.         "Bernia The invoice The inposed for SSM e lato Services provided by Raflocome Skn. Biol. (49551)-4.1), Technology and Service Denviker for SSM e-lato Services.         "Bernia The inposed for SSM e-lato Services provided by Raflocome Skn. Biol. (49551)-4.1), Technology and Service Denviker for SSM e-lato Services.         "Bernia The inposed for SSM e-lato Services provided by Raflocome Skn. Biol. (49551)-4.1), Technology and Service Denviker for SSM e-lato Services.                                                                                                    | Payment Mode                                                                                                    | -                                                                                                    |                                                                              |
| <ul> <li>Not :</li> <li>This arcole is compare generated and so signame is require.</li> <li>Tana: you.</li> <li>*Service True imposed for SSM e-Info Services parvided by Ruffcorm Sdn.Bid. (4985) 9-17, Technology and Service True idea for SSM e-Info Services parvided by Ruffcorm Sdn.Bid. (4985) 9-17, Technology and Service True idea for SSM e-Info Services parvided by Ruffcorm Sdn.Bid. (4985) 9-17, Technology and Service True idea for SSM e-Info Services parvided by Ruffcorm Sdn.Bid. (4985) 9-17, Technology and Service True idea for SSM e-Info Services parvided by Ruffcorm Sdn.Bid. (4985) 9-17, Technology and Service True idea for SSM e-Info Services parvided by Ruffcorm Sdn.Bid. (4985) 9-17, Technology and Service True idea for SSM e-Info Services parvided by Ruffcorm Sdn.Bid. (4985) 9-17, Technology and Service True idea for SSM e-Info Services parvided by Ruffcorm Sdn.Bid. (4985) 9-17, Technology and Service True idea for SSM e-Info Services parvided by Ruffcorm Sdn.Bid. (4985) 9-17, Technology and Service True idea for SSM e-Info Services and the SSM e-Info Services and the</li></ul> | Liten Tune                                                                                                    |                                                                                                    |                                                                              |
| Nuit :         This invoice is 1:00:00-0000 for SSM estimates is requirite.         Junit (see the imposed for SSM estimates provided by Rafforms Stall Birld, (4905):417, Technology and Service Provider for SSM estimates is required.         *Service For imposed for SSM estimates provided by Rafforms Stall Birld, (4905):417, Technology and Service Provider for SSM estimates in the service.                                                                                                    |                                                                                                    | 1 of 1 ( 3 - 3 - 3 -                                                                                                    |                                                                              |
| *Service Fee imposed for SSM e-Info Services provided by Ruffcomm Sdn.Bidd. (499519-17), Technology and Service For SSM e-Info Services.                                                                                                    | Note :<br>This invoice is computer generated and no signature is required.<br>Please contact 1-300-30-4636 for any enquiries.<br>Theads use                                    | (?) PDF Show Details Cancel Fi                                                                                                    | int                                                                          |
|                                                                                                    |                                                                                                    | Print Très las Inscins Dans Window                                                                                                    |                                                                              |
|                                                                                                    |                                                                                                    | Print Tvis Las Encoles Dana Window,                                                                                                    |                                                                              |
|                                                                                                    |                                                                                                    | Print Tris Las Invoites Dana Window,                                                                                                    |                                                                              |
|                                                                                                    |                                                                                                    | Print Tris Las Inscitus Dana Window,                                                                                                    |                                                                              |
|                                                                                                    |                                                                                                    | Print Tris Las Invoites Come Window,                                                                                                    |                                                                              |
|                                                                                                    |                                                                                                    | Print Tris Las Invoites Dana Window,                                                                                                    |                                                                              |
|                                                                                                    |                                                                                                    | Print Tris Las Invoites Come Window,                                                                                                    |                                                                              |
|                                                                                                    |                                                                                                    | Print Tris Las Institus Conta Window,                                                                                                    |                                                                              |
|                                                                                                    |                                                                                                    | Print Tris Las Invoises Course Window,                                                                                                    |                                                                              |

| 2.2 | View Tax Invoice | Suruh<br>Menar<br>No 7,<br>50623<br>GST N | hanjaya Syarik<br>ra SSM@Sentri<br>Jalan Stesen Sc<br>S Kuala Lumpur<br>No. : 00064055<br>INVOICE | s <b>at Malaysia (SSM)</b><br>al<br>entral 5 Kuala Lumpur Sentral<br>r<br>7056 |                          |         |                                                  |                            |                              |            | khidmatan e<br>-Inf<br>SSM olei | tinfo SSM  |
|-----|------------------|-------------------------------------------|---------------------------------------------------------------------------------------------------|--------------------------------------------------------------------------------|--------------------------|---------|--------------------------------------------------|----------------------------|------------------------------|------------|---------------------------------|------------|
|     |                  | N                                         | •                                                                                                 |                                                                                | Co/Bus Name              |         |                                                  | Co/Bus Reg No              | Document Type                | Price (RM) | *Servi<br>Fee                   | Total      |
|     |                  | 1                                         | RAFFCOMM T                                                                                        | FECHNOLOGIES SDN. BHD.                                                         |                          |         |                                                  | 1000449-W                  | Attestastion of Company Good | 100.00     | (RM)<br>5.00                    | 105.00     |
|     |                  |                                           | e.<br>Ferreserves                                                                                 |                                                                                |                          |         |                                                  |                            | Amount                       | : 100.00   | 5.00                            | 105.00     |
|     |                  |                                           |                                                                                                   |                                                                                |                          |         |                                                  |                            | GST 6%                       | •          | - 2                             | 6.30       |
|     |                  |                                           |                                                                                                   |                                                                                |                          |         |                                                  |                            | Total Incl. GST              | 1          |                                 | 111.30     |
|     |                  | Orde                                      | er Code                                                                                           |                                                                                |                          | :       | UNI-2017021510005272                             | 2744                       |                              |            |                                 |            |
|     |                  | User                                      | rname                                                                                             |                                                                                |                          | 1       |                                                  |                            |                              |            |                                 |            |
|     |                  | Pays                                      | ment Mode                                                                                         |                                                                                |                          | 1       | prepaid                                          |                            |                              |            |                                 |            |
|     |                  | Durbe                                     | e/Time of Invoic<br>n Type                                                                        | C8                                                                             |                          | 1       | SSM e-Info - Company/Busi                        | iness Information          |                              |            |                                 |            |
|     |                  | *Servi                                    | you.                                                                                              | d for SSM e-Info Services pro                                                  | vided by Raffcomm Sdn.Bb | hd. (49 | 9519-U), Technology az<br>Frint Tels Tax Involue | nd Service Provider for SS | M e-Info Services.           |            |                                 | OF NALAOSA |

| 2.3 | The list items purchased page. Generate PDF and view PDF to open the file. | SURHANDAVA SVAL<br>COMPANIES CONHIESS | RIKAT MALAYSIA                                                        |                                                                                                    | 20                                                                                                    | Perkhidmet                                                                                                    | an e-Info SSM |
|-----|----------------------------------------------------------------------------|---------------------------------------|-----------------------------------------------------------------------|----------------------------------------------------------------------------------------------------|----------------------------------------------------------------------------------------------------|----------------------------------------------------------------------------------------------------|---------------|
|     |                                                                            | Home<br>You're logged in as           | What's e-Info? My e                                                   | -Account News Ou                                                                                                    | r Products Other Pr                                                                                     | oducts Knowledgebase                                                                                                  | Contact Us    |
|     |                                                                            | Purch                                 | asing Info                                                            |                                                                                                    |                                                                                                    |                                                                                                    |               |
|     |                                                                            | UN                                    | NI-201702                                                             | 215100052722                                                                                                    | 744                                                                                                    |                                                                                                    |               |
|     |                                                                            | The list                              | st items purchased :                                                  |                                                                                                    |                                                                                                    |                                                                                                    |               |
|     |                                                                            | No                                    | Registration Number                                                   | Details                                                                                                    | Document Type                                                                                           | Result                                                                                                    |               |
|     |                                                                            | 1                                     | 1000449-W                                                             | RAFFCOMM TECHNOLOGIES SDN. BHD.                                                                                                    | Attestastion of<br>Company Good                                                                         | View PDF Company Watch                                                                                                |               |
|     |                                                                            |                                       |                                                                       | View Tax Invoid                                                                                                    | e                                                                                                    |                                                                                                    | ]             |
|     |                                                                            | _                                     | **If y<br>**Please make sure t                                        | OU CANNOT download PDF fi<br>hat you have downloaded and printed                                                                                              | e(s), please click<br>all files before logging                                                          | t here.<br>out from the system.                                                                                       |               |
|     |                                                                            |                                       | Let us kee<br>Alert service that hel<br>in the information of         | ep an eye for ye<br>ps subscriber to monitor on any c<br>a particular company.                                                                                | hanges Wa                                                                                               | pany<br>tch                                                                                                    |               |
|     |                                                                            |                                       |                                                                       |                                                                                                    |                                                                                                    |                                                                                                    |               |
|     |                                                                            |                                       |                                                                       | Privacy Statement   Co                                                                                                    | ntact Us                                                                                                |                                                                                                    |               |
|     |                                                                            |                                       | Disclaim<br>Copyright 2004 Suruha<br>Raffcomm Sdn Rhd. (499519-11) (1 | er: SSM shall not be liable for any loss or damage co<br>anjaya Syarikat Malaysia (Companies Commission o<br>Formerly known as Rafflesia Communication Srin B | used by the usage of any inform<br>if Malaysia). All Rights Reserve<br>adi. This website is best viewed | nation obtained from this website.<br>d. Service & Technology provided by<br>I with Internet Explorer 7.0 and Mozilla | Firefox       |
|     |                                                                            |                                       |                                                                       |                                                                                                    |                                                                                                    |                                                                                                    |               |
|     |                                                                            |                                       |                                                                       |                                                                                                    |                                                                                                    |                                                                                                    |               |
|     |                                                                            |                                       |                                                                       |                                                                                                    |                                                                                                    |                                                                                                    |               |
|     |                                                                            |                                       |                                                                       |                                                                                                    |                                                                                                    |                                                                                                    |               |
|     |                                                                            |                                       |                                                                       |                                                                                                    |                                                                                                    |                                                                                                    |               |
|     |                                                                            |                                       |                                                                       |                                                                                                    |                                                                                                    |                                                                                                    |               |
|     |                                                                            |                                       |                                                                       |                                                                                                    |                                                                                                    |                                                                                                    |               |

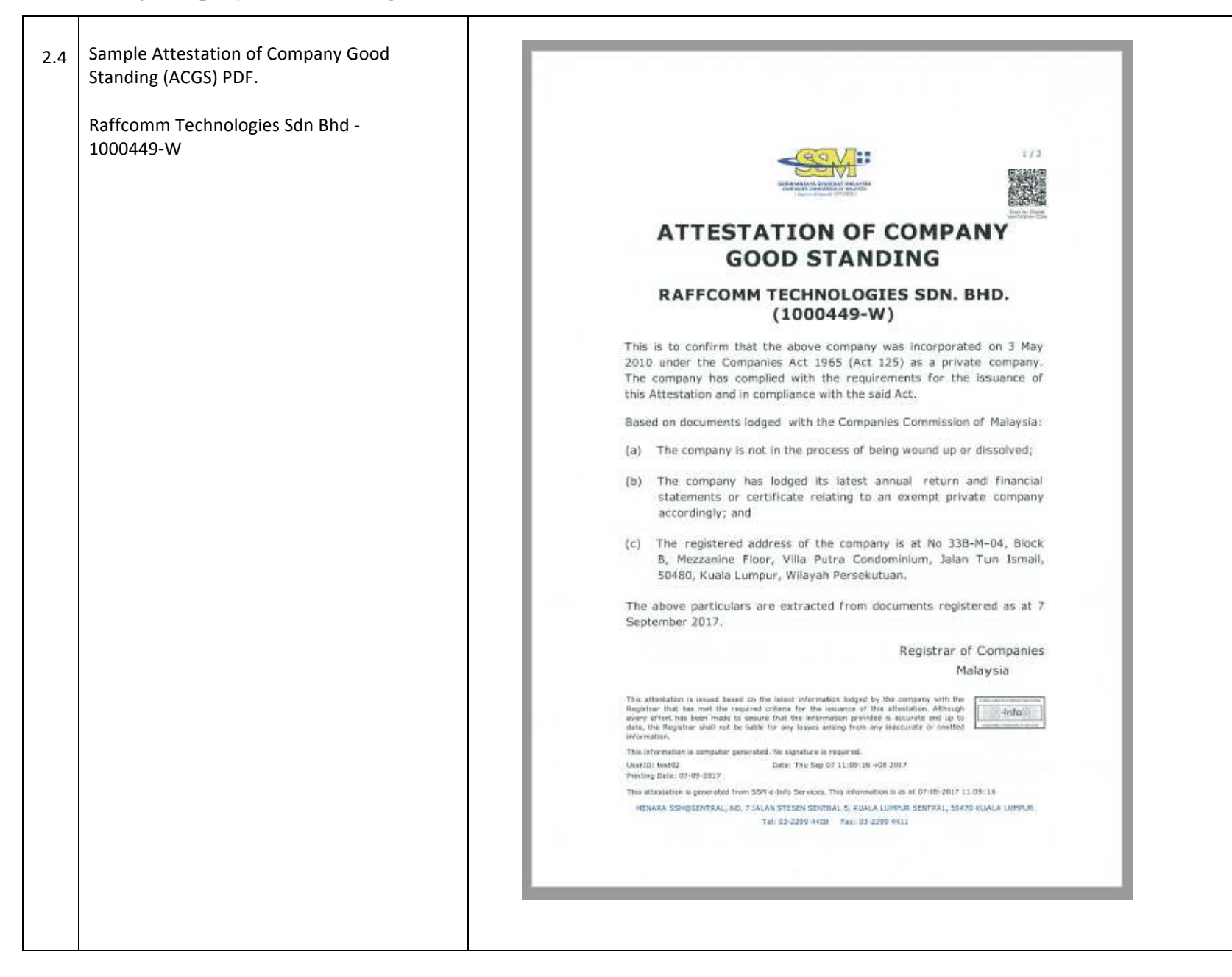

|  | CRITERIA FOR THE ISSUANCE OF                                                                                                    |
|--|----------------------------------------------------------------------------------------------------|
|  | ATTESTATION OF COMPANY GOOD STANDING                                                                                                    |
|  | Attestation of Company Good Standing (ACGS) is a confirmation that a<br>company has met the criteria that was set in the issuance of this ACGS.                                                                                                    |
|  | Product Overview                                                                                                    |
|  | ACGS will state the company name, registration number, incorporation<br>date, whether the company is a private or public company and the<br>registered address of the company. As an added feature, recipient can<br>scan the QR Code from the print-out and able to view the stored copy of<br>the ACGS as well as make comparison to verify the contents and ensure                             |
|  | that there is no alteration made to the print-out.                                                                                                    |
|  | ACGS Product Criteria                                                                                                    |
|  | The company must meet the criteria as listed below:                                                                                                    |
|  | 1. The company has been incorporated for at least 18 months from the                                                                                                    |
|  | <ol> <li>The company has lodged its latest annual return and audited financial<br/>statements or certificate relating to an exempt private company;</li> <li>The company is in existence and not in the process of being wound up</li> </ol>                                                                                                    |
|  | or struck off or dissolved;                                                                                                    |
|  | <ol> <li>The company is not dormant as per nature of business;</li> <li>The company has a redistant address;</li> </ol>                                                                                                    |
|  | <ol> <li>The company or its directors do not have any outstanding compound;<br/>and</li> </ol>                                                                                                    |
|  | <ol><li>The company or its directors do not have any pending prosecution case.</li></ol>                                                                                                    |
|  | This ditastation is maxed beased on the latest information lodged by the company with the<br>logother that has met the resplaced criteria for the assumed of this attachation. Although<br>every effort has been made to exame that the information perioding a scoulde and up to<br>date, the Kogistrar shall not be sable for any losses arebing from any inacculate or ametted<br>enformation. |
|  | This information is comparer generated. No signature is required.<br>User(D: bein02 Date: This Seg 67 (1:06:16 + 26:20)7<br>Friending Doke: 07:09-2017                                                                                                    |
|  | This attestation is generated from SSM e-life Services. This information is as at 07-09-2017 11:09:16                                                                                                    |
|  | MENARA SEMESENTRAL, NEL 7 JALAN STEERN SENTRAL 5, KUMLA LUMPUR SENTRAL, 50470 KUMLA LUMPUR.<br>Tal 03-2290 4400 - Faki 03-2298 4411                                                                                                    |
|  |                                                                                                    |
|  |                                                                                                    |

END OF DOCUMENT